Room Scheduling Users Guide

# **UCONN** HEALTH

Parking, Transportation, and Event Services

All conference room scheduling requests are processed through our online system. FOAPAL coding must be provided at the time of the request. For those customers who do not have FOAPAL coding to provide, please email the appropriate scheduler to discuss your scheduling needs.

If a room reservation needs to be canceled, please complete the Room Cancellation Form on our Room Scheduling Homepage. If the room reservation included a setup, the reservation MUST be canceled at least 24 hours prior to the setup time or the setup fee will still be charged.

**PLEASE NOTE:** Due to constraints with parking availability, any request that will require parking spaces for outside attendees (regardless of the # of spaces required) MUST be approved by Parking Administration. The online request form has been updated and now requires all requestors to indicate the number of attendees, and any additional parking requirements. This information MUST be completed for all reservation requests. *NO EVENT IS CONFIRMED UNTIL A PARKING DIRECTIVE HAS BEEN DETERMINED AND A RESERVATION CONFIRMATION HAS BEEN RECEIVED BY THE REQUESTOR.* 

## **Questions?** Email the apropriate room scheduler:

## roomscheduling1@uchc.edu (PTES)

195 Farmington Ave 3rd Floor Conference Room, ARB Large, ARB Small, Cafeteria Lobby Tables, Cafeteria Sections 1-5, Keller Auditorium, Keller Lobby, Low Learning Center, Main Hospital Lobby, Marbles Lobby, Munson Café, Munson Training Room, Onyiuke Dining Room, OP Main Lobby, OP 5th Floor Conference Room

## roomscheduling2@uchc.edu (PTES)

Academic Lobby, Academic Mezzanine, Center Courtyard, Non-Academic Rotunda, OP 7th Floor Med Ed Center, OP 7 West, Tower Mezzanine

#### roomscheduling3@uchc.edu (PTES)

Academic Entrance, ASB Loading Dock Driveway, ASB Lobby, OP 2nd Floor Large Conference Room, OP 3rd Floor Medium Conference Room, OP 3rd Floor Large Conference Room

*home@uchc.edu (SOM Clinical Affairs Rooms)* Academic Rotunda, All Classrooms, Massey Auditorium, Walker Conference Room, Library Rooms (T2C2 Rooms and Learning Center Rooms)

## umgroomscheduling1@uchc.edu (UMG Conference Rooms)

OP 1st Floor Small Conference Room, OP 1st Floor Large Conference Room, OP 2nd Floor Small Conference Room, OP 2nd Floor Medium Conference Room, OP 3rd Floor Small Conference Room, OP 4th Floor Medium Conference Room, OP 4th Floor Large Conference Room

## To check room availability and reserve a room:

Users can check room availability and make room reservation requests via the *EMS Calendar*. This calendar includes both common rooms managed by Parking, Transportation, and Event Services, as well as classrooms managed by the Office of Medical Education, and conference rooms managed by UMG. The link to the *EMS Availability Calendar* is: https://virtualems.uconn.edu/EMSWebapp/BrowseEvents.aspx

| 💥 ems                                                   | Browse Events              |                                                   |                                                        |                                                   |                                                     |                                                     | ? Welcome, Guest.                                  |
|---------------------------------------------------------|----------------------------|---------------------------------------------------|--------------------------------------------------------|---------------------------------------------------|-----------------------------------------------------|-----------------------------------------------------|----------------------------------------------------|
| A HOME                                                  | Filters                    |                                                   |                                                        |                                                   |                                                     |                                                     | Compact View                                       |
| BROWSE                                                  | D                          | Sun 04/01/2018                                    | <b>#</b>                                               |                                                   | Add F                                               | ilter                                               |                                                    |
| EVENTS                                                  |                            |                                                   |                                                        |                                                   |                                                     |                                                     |                                                    |
| LOCATIONS LINKS                                         |                            |                                                   | 4                                                      | Mar April 2018 Ma                                 | v>                                                  | DAILY LIST WEEKLY LI                                | ST MONTHLY LIST                                    |
| Student Union                                           | SUN                        | MON                                               | TUE                                                    | WED                                               | THU                                                 | FRI                                                 | SAT                                                |
| Dodd Research Center Facility<br>Babbidge Library Rooms | 1<br>Easter, All Buildings | 2<br>8:30am Library class, Dod                    | 3<br>9:00am RPH meeting, Do                            | 4<br>8:30am Change Control,                       | 5<br>6:00am Faculty Develop                         | 6<br>8:00am Archives class, D                       | 7:00am Aetna Health Pro                            |
|                                                         | 9:00am Chinmaya Missio     | 10:00am Graduate Schoo                            | 10:00am Student Group                                  | 10:00am Meeting, Dodd C                           | 8:00am 2018 Career Fair,                            | 10:00am HRTS 4291, Dod                              | 9:00am Tennis Doubles T                            |
|                                                         |                            | 10:00am Stage 1, Block C<br>12:00pm Meeting, DWTN | 10:00am DoCC, <i>Massey A</i><br>11:00am 2018 Summer A | 10:00am Stage 1, Block C<br>11:00am 2018 Summer A | 9:30am Master Plan Prog<br>9:45am Interdisciplinary | 10:00am Stage 1, Block C<br>10:00am OL training, DW | 9:00am Tennis Doubles T<br>9:00am Tennis Doubles T |
|                                                         |                            | 12:00pm Graduate & Pro                            | 11:00am Fellowships for                                | 11:00am Dissertation Def                          | 11:00am YOGA: 1160 KIN                              | 10:00am Dress Rehearsal                             |                                                    |
|                                                         | 0                          | + 8 more events                                   | + 9 more events                                        | + 12 more events                                  | + 10 more events                                    | + 8 more events                                     | 14                                                 |
|                                                         | 9:00am Chinmaya Missio     | 8:00am Leadership TED T                           | 9:00am 2018 Summer Ac                                  | 9:30am Fresh Check Day                            | 8:00am IT Meeting, Acade                            | 8:00am Responsible Con                              | 7:00am Aetna Health Pro                            |
|                                                         | 9:00am Tennis Doubles T    | . 10:00am Stage 1, Block C                        | 9:00am Attending Veteri                                | 10:00am Stage 1, Block C                          | 8:00am UConn ECE Biolo                              | 8:00am OVPR Grantwriti                              | 9:00am Tennis Doubles T                            |
|                                                         | 9:00am Tennis Doubles T    | . 12:00pm Meeting, DWTN                           | 10:00am Student Group                                  | 10:30am Applying for ST                           | 8:15am UConn ECE Biolo                              | 8:00am Charlie Yarish Me                            | 9:00am Tennis Doubles T                            |
|                                                         | 9:00am Tennis Doubles T    | . 1:00pm Stage 1, Block C                         | 10:00am DoCC, Massey A                                 | 12:00pm Meeting, DWTN                             | 8:30am YSEALI Program,                              | 9:00am Attending Veteri                             | 9:00am Tennis Doubles T                            |
|                                                         | 5:30pm STA CPR Class, H    | 1:30pm YSEALI Simulatio                           | 10:00am Luncheon with                                  | 1:00pm Athletics - Swim                           | 9:00am Spring Showcase,                             | 9:00am Spring Showcase,                             | 9:15am Admitted Studen                             |
|                                                         | + 1 more events            | + 10 more events                                  | + 11 more events                                       | + 15 more events                                  | + 14 more events                                    | + 10 more events                                    | + 3 more events                                    |
|                                                         | 15                         | 16                                                | 17                                                     | 18                                                | 19                                                  | 20                                                  | 21                                                 |

The initial view in EMS defaults to all rooms at UConn and will look like this:

To change your view to rooms managed by UConn Health, click on the the word Events located on the left side under the monthly calendar, then click on Add Filter and select Location. The box will expand to show two filter drop-down boxes. See below:

| 🞇 ems                         | Browse Events          |                           |                         |                          |                          |                          | ? Welcome, Guest.       |
|-------------------------------|------------------------|---------------------------|-------------------------|--------------------------|--------------------------|--------------------------|-------------------------|
| HOME                          |                        |                           |                         |                          |                          |                          |                         |
| BROWSE                        | Filters                |                           |                         |                          |                          |                          | Compact View            |
| EVENTS                        | Da                     | te Sun 04/01/2018         | <b>m</b>                |                          | Add F                    | ilter                    |                         |
| <b>Q</b> LOCATIONS            |                        |                           |                         |                          | Loca                     | tions                    |                         |
| LINKS                         |                        |                           |                         |                          | Roor                     | n<br>omer Name           |                         |
| Student Union                 |                        |                           |                         |                          | Even                     | it Name EEKLY LI         | ST MONTHLY LIST         |
| Dodd Research Center Facility |                        |                           | <                       | Mar April 2018 Ma        | y> Even                  | it Type                  |                         |
| Babbidge Library Rooms        | SUN                    | MON                       | TUE                     | WED                      | THU                      | FRI                      | SAT                     |
|                               | 1                      | 2                         | 3                       | 4                        | 5                        | 6                        | 7                       |
|                               | Easter, All Buildings  | 8:30am Library class, Dod | 9:00am RPH meeting, Do  | 8:30am Change Control,   | 6:00am Faculty Develop   | 8:00am Archives class, D | 7:00am Aetna Health Pro |
|                               | 9:00am Chinmaya Missio | 10:00am Graduate Schoo    | 10:00am Student Group   | 10:00am Meeting, Dodd C  | 8:00am 2018 Career Fair, | 10:00am HRTS 4291, Dod   | 9:00am Tennis Doubles T |
|                               |                        | 10:00am Stage 1, Block C  | 10:00am DoCC, Massey A  | 10:00am Stage 1, Block C | 9:30am Master Plan Prog  | 10:00am Stage 1, Block C | 9:00am Tennis Doubles T |
|                               |                        | 12:00pm Meeting, DWTN     | 11:00am 2018 Summer A   | 11:00am 2018 Summer A    | 9:45am Interdisciplinary | 10:00am OL training, DW  | 9:00am Tennis Doubles T |
|                               |                        | 12:00pm Graduate & Pro    | 11:00am Fellowships for | 11:00am Dissertation Def | 11:00am YOGA: 1160 KIN   | 10:00am Dress Rehearsal  |                         |
|                               |                        | + 8 more events           | + 9 more events         | + 12 more events         | + 10 more events         | + 8 more events          |                         |
|                               | -                      | ^                         | 10                      |                          | 40                       | 13                       |                         |

Updated 06/23/2022

| 💥 ems                                                   | Browse Event          |                                                                                 |       |              |                          | Welcome, Gu             | est. 🐣 |
|---------------------------------------------------------|-----------------------|---------------------------------------------------------------------------------|-------|--------------|--------------------------|-------------------------|--------|
| <b>Н</b> ОМЕ                                            |                       | Locations                                                                       | ~     |              |                          |                         | 0      |
| BROWSE                                                  | Filters               | BUILDINGS VIEWS                                                                 |       |              |                          | Compact View            |        |
|                                                         |                       | Find locations                                                                  | ۹     |              |                          |                         |        |
| ♥ LOCATIONS                                             | Loc                   | Select All Buildings                                                            | 1000  |              |                          |                         |        |
| LINKS                                                   |                       | Dodd Research Center     FARM Academic Building                                 | Î     |              | Add Filter               |                         |        |
| Student Union                                           |                       | R FARM Main Building                                                            |       |              |                          |                         |        |
| Dodd Research Center Facility<br>Babbidge Library Rooms |                       | FARM Off Campus Facilities     FARM Outdoor Spaces     FARM Outpatient Pavilion |       | D            | AILY LIST WEEKLY LIS     | T MONTHLY LIST          |        |
|                                                         |                       | Homer Babbidge Library                                                          | -     |              |                          |                         |        |
|                                                         | SUN                   | Selected Locations                                                              |       |              | FRI                      | SAT                     |        |
|                                                         | Easter, All Buildings | FARM Academic Building      FARM Main Building      FARM Off Campus Facilities  |       | 5<br>vevelop | 8:00am Archives class, D | 7:00am Aetna Health Pro |        |
|                                                         | 9:00am Chinmaya Missi | FARM Outdoor Spaces    FARM Outpatient Pavilion                                 |       | eer Fair,    | 10:00am HRTS 4291, Dod   |                         |        |
|                                                         |                       | Update Locations                                                                | Close | iplinary     | 10:00am OL training, DW  | 9:00am Tennis Doubles T |        |
|                                                         |                       |                                                                                 |       | 160 KIN      | 10:00am Dress Rehearsal  |                         |        |

Select any or all of the FARM locations from the menu and click on *Update Locations*:

You may now check for availability in the buildings you selected by clicking on the calendar icon at the top of the page. You may further filter your view by day, week, or month:

| 🞇 ems                                                   | Bro | owse Events |                                                                     |                      |                  |                                                                     |                                                    |         |                                                                     | ?                | Welcome, Guest. 🐣        |
|---------------------------------------------------------|-----|-------------|---------------------------------------------------------------------|----------------------|------------------|---------------------------------------------------------------------|----------------------------------------------------|---------|---------------------------------------------------------------------|------------------|--------------------------|
| A HOME                                                  |     |             |                                                                     |                      |                  |                                                                     |                                                    |         |                                                                     |                  | 0                        |
| BROWSE                                                  |     | Filters     |                                                                     |                      |                  |                                                                     |                                                    |         |                                                                     |                  | Compact View             |
| EVENTS                                                  |     | Da          | te                                                                  |                      | <b>60</b>        |                                                                     |                                                    |         |                                                                     |                  |                          |
|                                                         |     |             | 1301104/22/2018                                                     |                      |                  |                                                                     |                                                    |         |                                                                     |                  |                          |
| LINKS<br>Student Union                                  |     | Locatio     | ns FARM Academic Bu<br>Add/Remove Loca                              | ilding,FARM<br>tions | 1 Main Building, | FARM Off Campus Faciliti                                            | es,FARM Outd                                       |         | • Add Filter                                                        |                  |                          |
| Dodd Research Center Facility<br>Babbidge Library Rooms |     |             |                                                                     |                      |                  |                                                                     |                                                    | D       |                                                                     | ST N             | MONTHLY LIST             |
|                                                         |     |             |                                                                     | < Prev               | Sunday, Apri     | l 22nd 2018- Saturday, A                                            | pril 28th 2018                                     | Next >  |                                                                     |                  |                          |
|                                                         |     | SUN         | MON                                                                 |                      | TUE              | WED                                                                 | тни                                                |         | FRI                                                                 |                  | SAT                      |
|                                                         |     | 22          | 23                                                                  |                      | 24               | 25                                                                  | -                                                  | 26      | 27                                                                  |                  | 28                       |
|                                                         |     |             | 7:00am - 7:30pm<br>Massey Auditorium                                |                      |                  | Stage 1, Block C - Class 2<br>10:00am - 12:00pm<br>Academic Rotunda | Clinical Home<br>1:00pm - 4:30pr<br>Academic Rotum | n<br>da | All Day<br>Last day of Classes<br>All Buildings                     | 7:00am<br>Massey | i - 5:00pm<br>Auditorium |
|                                                         |     |             | Stage 1, Block C - Class 2<br>10:00am - 12:00pm<br>Academic Rotunda |                      |                  | Stage 1, Block C - Class 2<br>1:00pm - 3:00pm<br>Academic Rotunda   |                                                    |         | HEALTH ONE Training<br>7:00am - 7:30pm<br>Massey Auditorium         |                  |                          |
|                                                         |     |             | Stage 1, Block C - Class 2<br>1:00pm - 3:00pm<br>Academic Rotunda   |                      |                  | UCHC AAUP Retirement S<br>4:30pm - 7:30pm<br>Massey Auditorium      |                                                    |         | Stage 1, Block C - Class 2<br>10:00am - 12:00pm<br>Academic Rotunda |                  |                          |
|                                                         |     |             | Stage 1, Block C - Class 2<br>3:15pm - 5:00pm<br>Academic Rotunda   |                      |                  | Environmental health<br>6:00pm - 9:00pm<br>Academic Rotunda         |                                                    |         | COrE Review Session - Bl<br>12:15pm - 1:00pm<br>Academic Rotunda    |                  |                          |

Once you have checked the calendar for availability, you are now ready to complete the *Room Request Form.* Go to our Room Scheduling webpage and select the link for *Room Request Form.* Complete all fields and submit. You will get an automated email that your request has been received. This email is an acknowledgement that you have made a room request. The room reservation IS NOT CONFIRMED yet. All reservation requests are reviewed by the Room Scheduler. Any requests that require additional approvals (i.e. outside groups, or parking needs for outside guests) are routed for those approvals. Once all required approvals are secured, then a confirmation email will be sent. No reservation is confirmed until a confirmation email has been issued. See sample of *Room Request Form* below:

#### **Room Request Form**

| Requester Name *                                                                |
|---------------------------------------------------------------------------------|
| First Last Coponsoring Department Name (no acronyms please) * Requester Email * |
| Sponsoring Department Name (no acronyms please) *                               |
| Requester Email *                                                               |
| Requester Email *                                                               |
|                                                                                 |
|                                                                                 |
| Requester Phone *                                                               |
|                                                                                 |
| OAPAL INFORMATION                                                               |
| Fund *                                                                          |
|                                                                                 |
| or o max characters                                                             |
|                                                                                 |
| of 5 max characters                                                             |
| Program *                                                                       |

# PARKING NOTE:

If your request includes Outside Attendees who will require parking – you will receive a system generated email indicating what the outcome is of your parking request. This email will include information on where the individuals are required to park for the event, as well as any charges that will be assessed for parking. The event organizer is responsible for notifying the attendees of where they are to park.

## **SETUP CHARGE NOTE:**

If your request includes a room setup – you will receive a system generated email indicating what type of setup was requested.

- If the setup is one of our standard setups (i.e. Theater Style, U-Shape, Herringbone, Open Square, Breakout Session, or Conference Style) you will be charged a flat \$50 setup fee.
- If the request is for a non-standard style the setup will be billed at a rate of \$50 per hour for setup & breakdown minimum 1 hour.